## Dual Enrollment Online Application Procedures

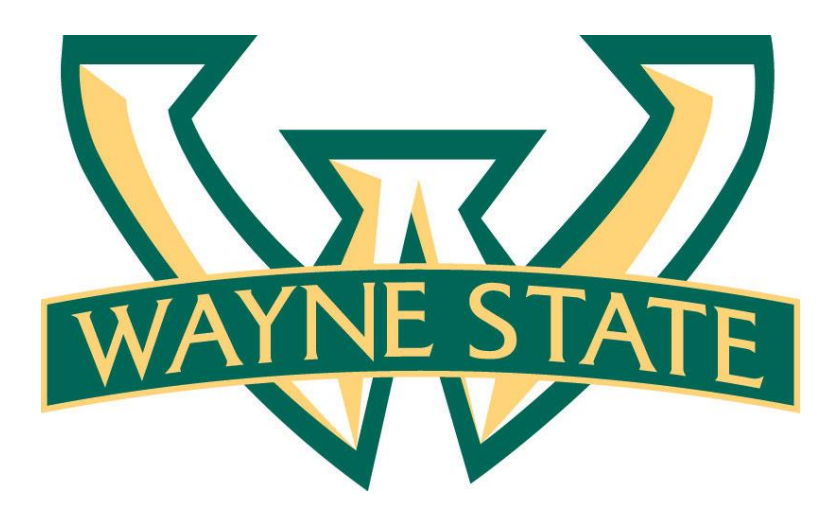

Stacy N. Jackson, M.Ed. & Cheryl D. White, Ed.D.

Revised 3.18.16

© Wayne State University

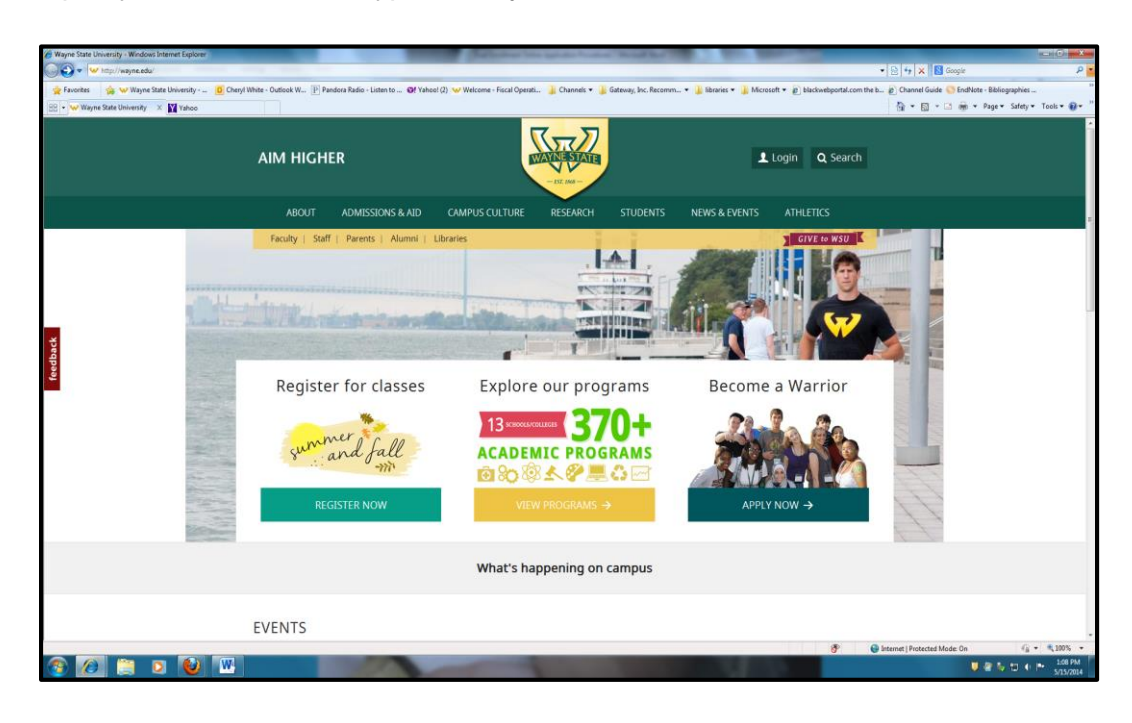

1. Open your web browser; type in "wayne.edu".

2. Click on the "Admissions & Aid" link.

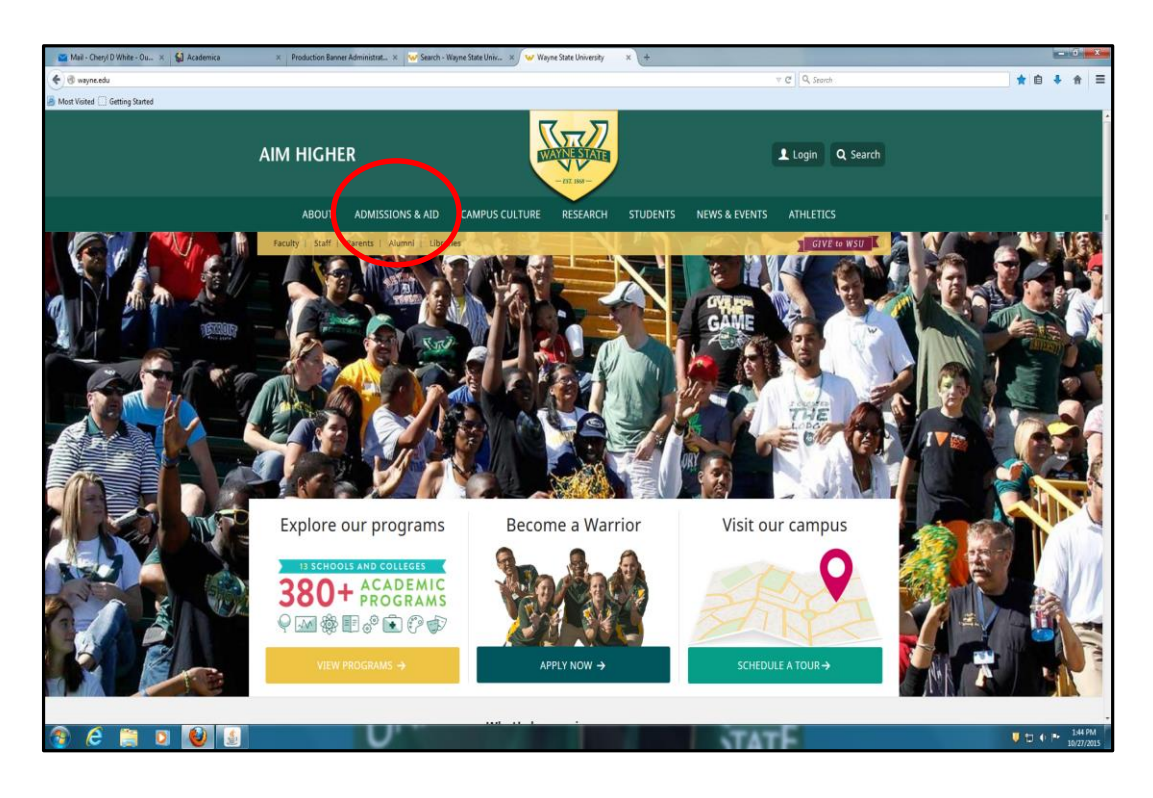

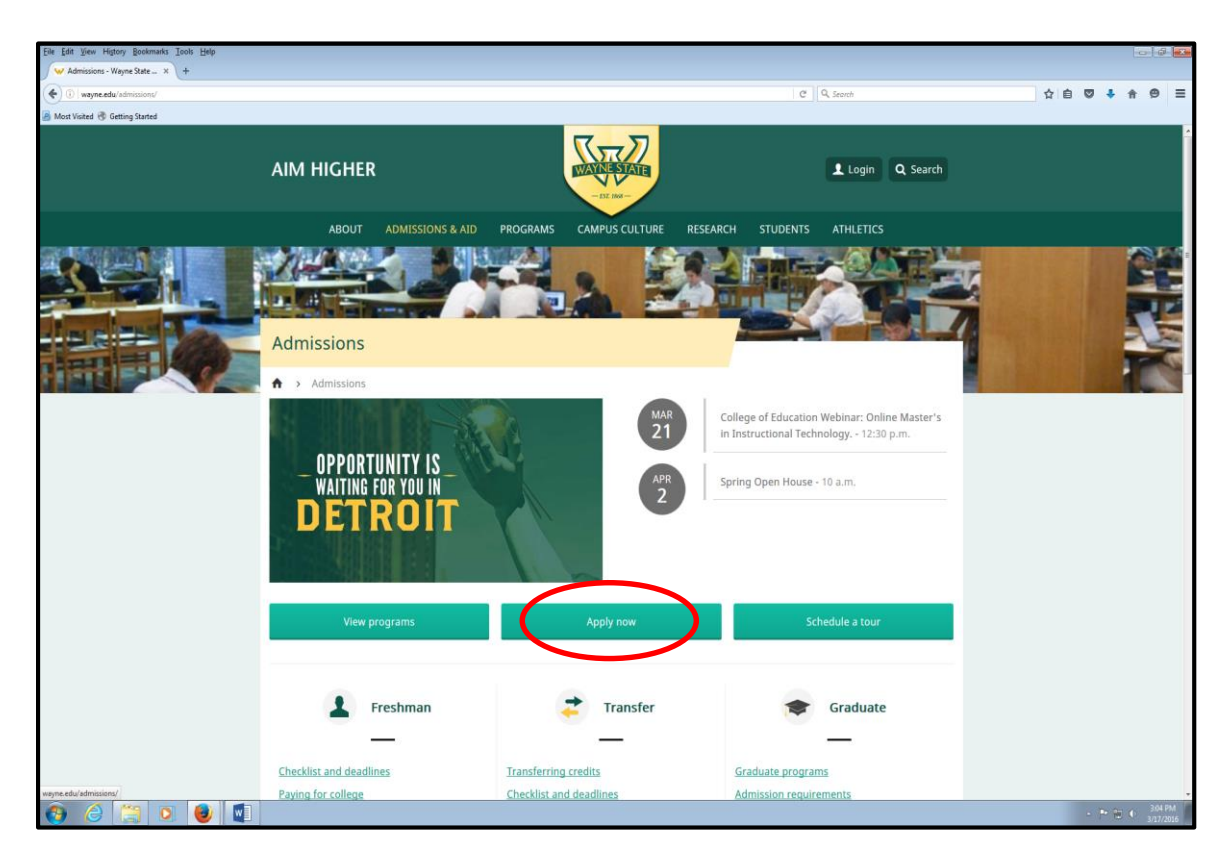

3. Click on the "Apply Now" tab in the middle of the page.

4. Next, click on "University Application" link on the bottom right side of the screen.

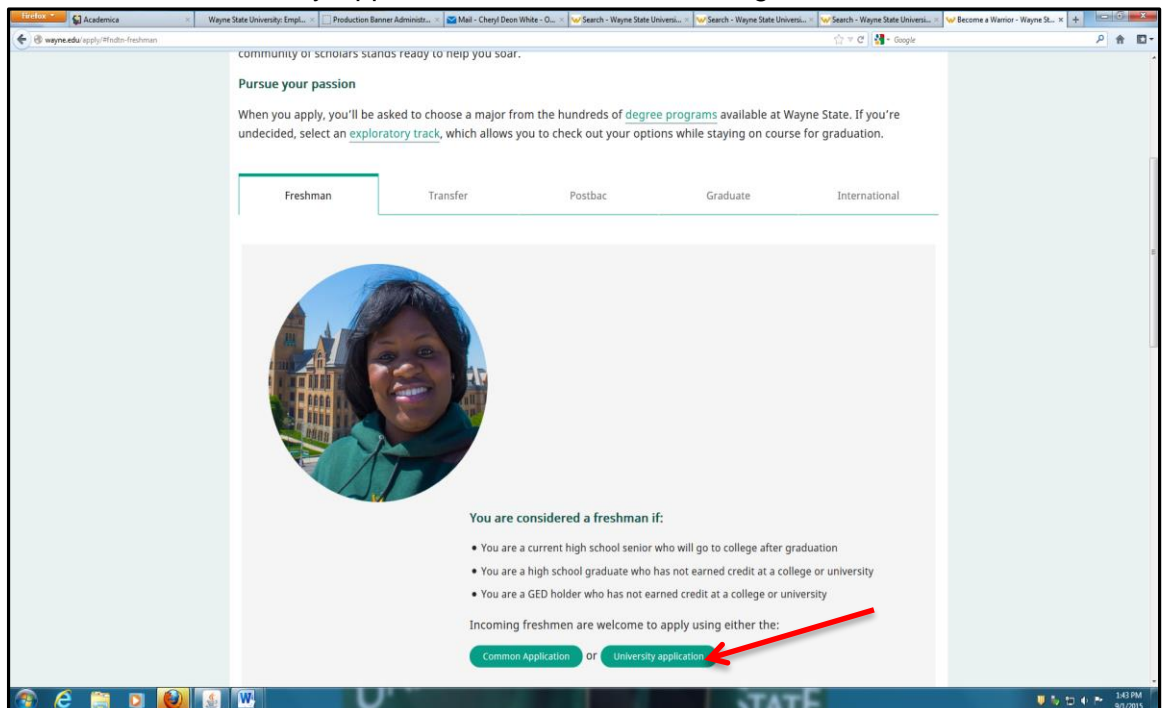

- 5. You should now be at the Undergraduate Admissions Application site. Complete the items as requested:
  - a. What type of applicant are you? Select dual enrollment
  - b. What term applying? Select the appropriate term
  - c. Have you graduated or will you be graduating from an accredited Michigan high school or earn a Michigan GED? **No**
  - d. Country of Birth Click on the appropriate button
  - e. Country of Citizenship Click on the appropriate button
  - f. Press "continue"

| 🔘 🔹 😾 https://cardinal.wayne.edu/apply/v | ghp + € 0 4 X 10 6ogic                                                                                                    |
|------------------------------------------|----------------------------------------------------------------------------------------------------|
| Favorites 🍐 🤟 Wayne State University -   | 👩 Chen/ White - Outlook W (?) Pandors Radio - Linter to                                                                                                    |
| • 🐨 Undergraduate Applica 🗙 🛐 Yahoo      | the state of the state of the             |
|                                          |                                                                                                    |
|                                          | Welcome to Wayne State University! The next step in your academic career is admission into your major at WSU. The Undergraduate Application for Admission is a                                                                                                    |
|                                          | two-part application. The first part contains to o-demographic and academic instory questions while the second part displays documents required to complete your<br>administration participation. Affect characterize and any application of the second part displays documents required to complete your<br>documents and account of the characterized participation of the second part displays documents required to complete your<br>documents and account of the characterized participation of the second part displays documents required to complete your<br>documents and account of the characterized participation of the second part displays documents required to complete your<br>documents and account of the characterized participation of the second part displays documents and account of the characterized participation of the second part displays documents and account of the characterized participation of the characterized participation o |
|                                          | autissonia pipulaion. Ante saunianty you apin-atoni, you mu e enaited a commination enter instrum contain you engolary deenaite and passion unat allows<br>wou to return at any fitte to check on your apolication status.                                                                                                    |
|                                          | Step 1 of 2                                                                                                    |
|                                          | Please answer a few preliminary questions to ensure you are directed to the correct application for admission.                                                                                                    |
|                                          | What type of applicant are you? *                                                                                                    |
|                                          | 🕲 Incoming Freshman (You have not laken college courses after graduating from high school)                                                                                                    |
|                                          | Transfer or Second Degree (Coming to us from another college)                                                                                                    |
|                                          | Post-Bathelorr (Eamed a Bachelor's degree, non-degree seeking status)                                                                                                    |
|                                          | Guest (Currenty attending another college or university: non-degree seeking status)                                                                                                    |
|                                          | Dual Enrollment (Currenty attending high school; hon-degree seeking status)                                                                                                    |
|                                          | Non-Matrix utated  (Not taking courses for credit, non-degree seeking status)                                                                                                    |
|                                          | What term are you applying for? *                                                                                                    |
|                                          | Spring/Summer 2014 (Spring/Summer starts May 5h; Summer starts June 25, 2014)                                                                                                    |
|                                          | © Fall 2014 (Semester starts August 27, 2014)                                                                                                    |
|                                          | Have you graduated or will you be graduating from an accredited Michigan high school or earn a Michigan GED?*                                                                                                    |
|                                          | 0 Yes                                                                                                    |
|                                          | © No                                                                                                    |
|                                          | What is your country of birth? *                                                                                                    |
|                                          | © United States of America (including US military bases and US territories)                                                                                                    |
|                                          | © Canada                                                                                                    |
|                                          | © Other Country                                                                                                    |
|                                          | What is your country of citizenship? *                                                                                                    |
|                                          | © United States of America                                                                                                    |
|                                          | © Canada                                                                                                    |
|                                          | © Other Country                                                                                                    |
|                                          |                                                                                                    |
| 1                                        | 🔮 Internet   Protected Mode: On 👘 🗧 🖏 I                                                                                                    |

- 6. Complete personal information as requested. Note the following:
  - a. Name entered on application must match high school transcript
  - b. ACT, GPA can be left blank
  - c. Address only complete the first address block; click the box in front of permanent address
  - d. Telephone Numbers no spaces, dashes, or parentheses

| <u>File Edit View History Bookmarks Iools Help</u>                        |                                                                                                    |                                                                         |       | 0          | 8 🕰       |
|---------------------------------------------------------------------------|----------------------------------------------------------------------------------------------------|-------------------------------------------------------------------------|-------|------------|-----------|
| 🥪 Become a Warrior - Wayne 🗴 👽 https://cardistudentType= 🗙 🕂              |                                                                                                    |                                                                         |       |            |           |
| ( ) https://cardinal.wayne.edu/apply/app.php?application_type=DU&term=201 | 6098ug=UA8istudentType=                                                                                                    | C Q, Search                                                             | ☆ 自 ♥ | <b>↓</b> ☆ | ⊜ ≡       |
| A Most Visited 🛞 Getting Started                                          |                                                                                                    |                                                                         |       |            |           |
|                                                                           |                                                                                                    | Academica   Directories   Contact WSU   A-7 Ind                         | av    |            | -         |
| V                                                                         | VAYNE STATE LINIVERSITY                                                                                                    |                                                                         |       |            |           |
|                                                                           |                                                                                                    |                                                                         | ER.   |            |           |
|                                                                           | Please report all website technical proble                                                                                                    | ms to: admissions@wayne.edu                                             |       |            |           |
|                                                                           |                                                                                                    |                                                                         |       |            |           |
|                                                                           | Name                                                                                                    |                                                                         |       |            |           |
|                                                                           | Legal First Name * Legal Middle Name (Leave blank if not a                                                                                                    | ndicable) Legal Last Name *                                             |       |            |           |
|                                                                           |                                                                                                    |                                                                         |       |            |           |
|                                                                           | Previous Last Name (Leave blank if not applicable)                                                                                                    |                                                                         |       |            |           |
|                                                                           | If you have ever applied to or attended classes at Wayne State University under a last                                                                                                    | t name that differs from the legal last name entered above, your        |       |            |           |
|                                                                           | application and record will continue to list your previous last name. Change your pre<br>by submitting the Name Change form to the Office of the Registrar.                                                                                                    | vious last name to your current legal last name on your student records |       |            |           |
|                                                                           |                                                                                                    |                                                                         |       |            |           |
|                                                                           |                                                                                                    |                                                                         |       |            |           |
|                                                                           | Mailing Address and Phone                                                                                                    |                                                                         |       |            |           |
|                                                                           |                                                                                                    |                                                                         |       |            |           |
|                                                                           | Country *                                                                                                    |                                                                         |       |            |           |
|                                                                           | United States of America                                                                                                    |                                                                         |       |            |           |
|                                                                           | Street Line 1 *                                                                                                    |                                                                         |       |            |           |
|                                                                           |                                                                                                    |                                                                         |       |            |           |
|                                                                           | Street Line 2                                                                                                    |                                                                         |       |            |           |
|                                                                           |                                                                                                    |                                                                         |       |            |           |
|                                                                           | Street Line 3                                                                                                    |                                                                         |       |            |           |
|                                                                           |                                                                                                    |                                                                         |       |            |           |
|                                                                           | City * State/Province                                                                                                    | Postal Code *                                                           |       |            |           |
|                                                                           | Not Defined                                                                                                    |                                                                         |       |            |           |
|                                                                           | Phone Number *                                                                                                    |                                                                         |       |            |           |
|                                                                           | (No parentheses or dashes: 222333444)                                                                                                    |                                                                         |       |            |           |
|                                                                           | USA (+1)                                                                                                    |                                                                         |       |            |           |
|                                                                           | Mobile Number                                                                                                    |                                                                         |       |            |           |
|                                                                           | USA (+1)                                                                                                    |                                                                         |       |            |           |
|                                                                           |                                                                                                    |                                                                         |       |            |           |
|                                                                           | Demonstration of the second second se |                                                                         |       |            |           |
|                                                                           | Permanent Address                                                                                                    |                                                                         |       |            | -         |
| 📀 🤮 🚞 💿 📵 🖬                                                               |                                                                                                    |                                                                         |       | P 10 0     | 3:10 PM   |
|                                                                           |                                                                                                    |                                                                         |       |            | 3123/2010 |

- 7. Admissions Status Page
  - a. When you get to this page, write down the temporary ID (upper right corner).
    Note: Returning dual enrollment students will keep the <u>same</u> Access ID and Student ID numbers.
  - b. You <u>do not</u> have to complete the rest of the application; the remainder of the requested information (marked by red checks) will be obtained from your high school.

Note: You must submit a FERPA form and Registration form to the designated person at your high school. Registration will not be processed until the above paperwork is submitted to Wayne State.

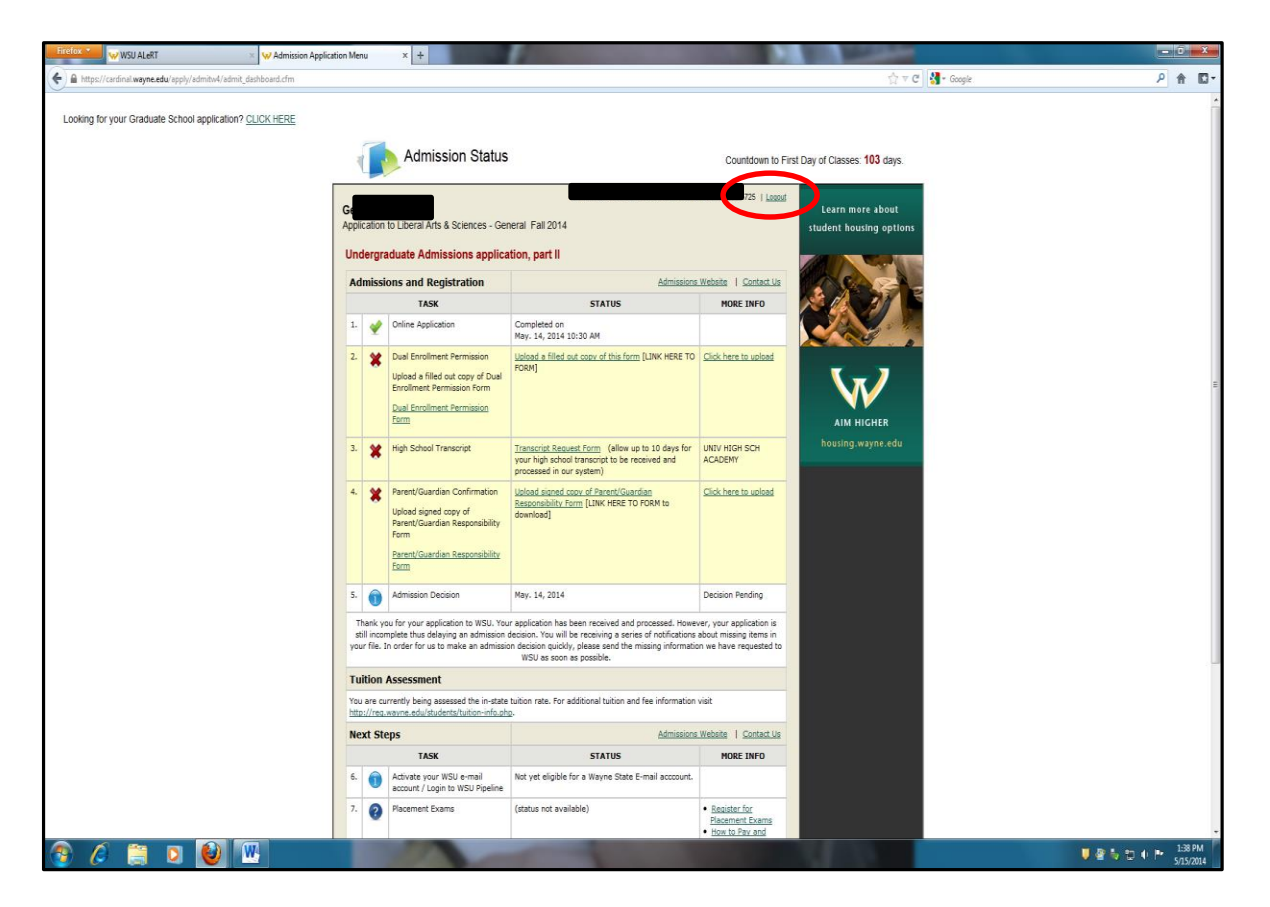

c. Be sure to logout (upper right).

You have now completed the dual enrollment application process!

After your application materials are reviewed, you will be notified of your status in the program. If admissible, you will be assigned a permanent Student ID number and Access ID, which allows access to the university's Web portal system. This information will be provided to you before the start of class.